#### Looking in All the Wrong Places: PubMed for Public Librarians

#### [Name] Consumer Health Coordinator NN/LM, [Region]

E-mail: [address]

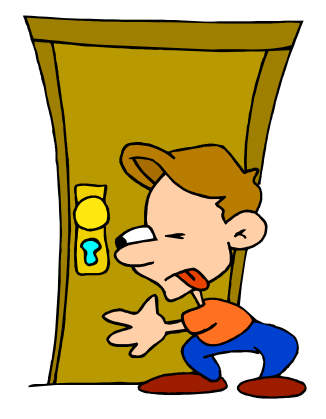

# Objectives

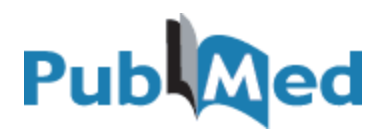

- Perform basic literature searches in MEDLINE via the PubMed interface using:
  - Limits
  - Field Searching
  - Journals Database
  - Single Citation Matcher
  - Obtain full-text of the articles

#### Pretest

What do the acronyms NLM and MeSH stand for?

- What is the name of the largest biomedical database in the world?
- What is the difference between MEDLINE and PubMed?

# National Library of Medicine

The world's largest biomedical library

- NLM is the producer of:
  - MEDLINE
  - PubMed
  - MedlinePlus.gov
- Visit the National Library's Home Page at:
  - <u>http://www.nlm.nih.gov</u>

### What is PubMed?

- Produced by the National Center for Biotechnology Information & the National Library of Medicine
- Accessible worldwide at no charge
- PubMed includes:
  - MEDLINE (1966 to present)
  - In-process & Publisher Supplied citations
  - OLDMEDLINE (1950s to 1965)

# What is MEDLINE?

#### The world's largest biomedical database

#### MEDLINE covers:

- Medicine
- Dentistry
- Veterinary Science
- Nursing
- Other Biological Sciences

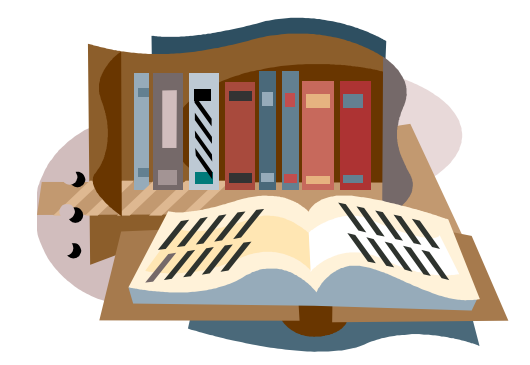

### What is MEDLINE?

- 4,800 journals are indexed
- Covers all aspects of biosciences and healthcare

 Database of 14+ million journal citations

### What is MEDLINE, continued?

Covers 1966 to the present

 Coverage worldwide, 85% are in English

76% have abstracts

#### What is MeSH?

#### MeSH – Medical Subject Headings

- Controlled vocabulary terms
  - Brain Edema, Otitis Media, Myocardial Infarction

#### **Breast Neoplasms**

Breast Neoplasms, Male

<u>Mammary Neoplasms</u>

<u>Mammary Neoplasms, Experimental</u>

<u>Phyllodes Tumor</u>

#### How do I access PubMed?

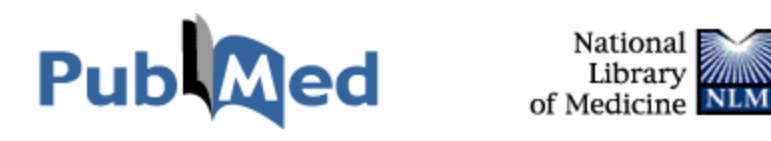

- Directly at: <u>http://pubmed.gov</u>
- Or, National Library of Medicine's homepage: <u>http://www.nlm.nih.gov</u>

#### PubMed Screen Layout

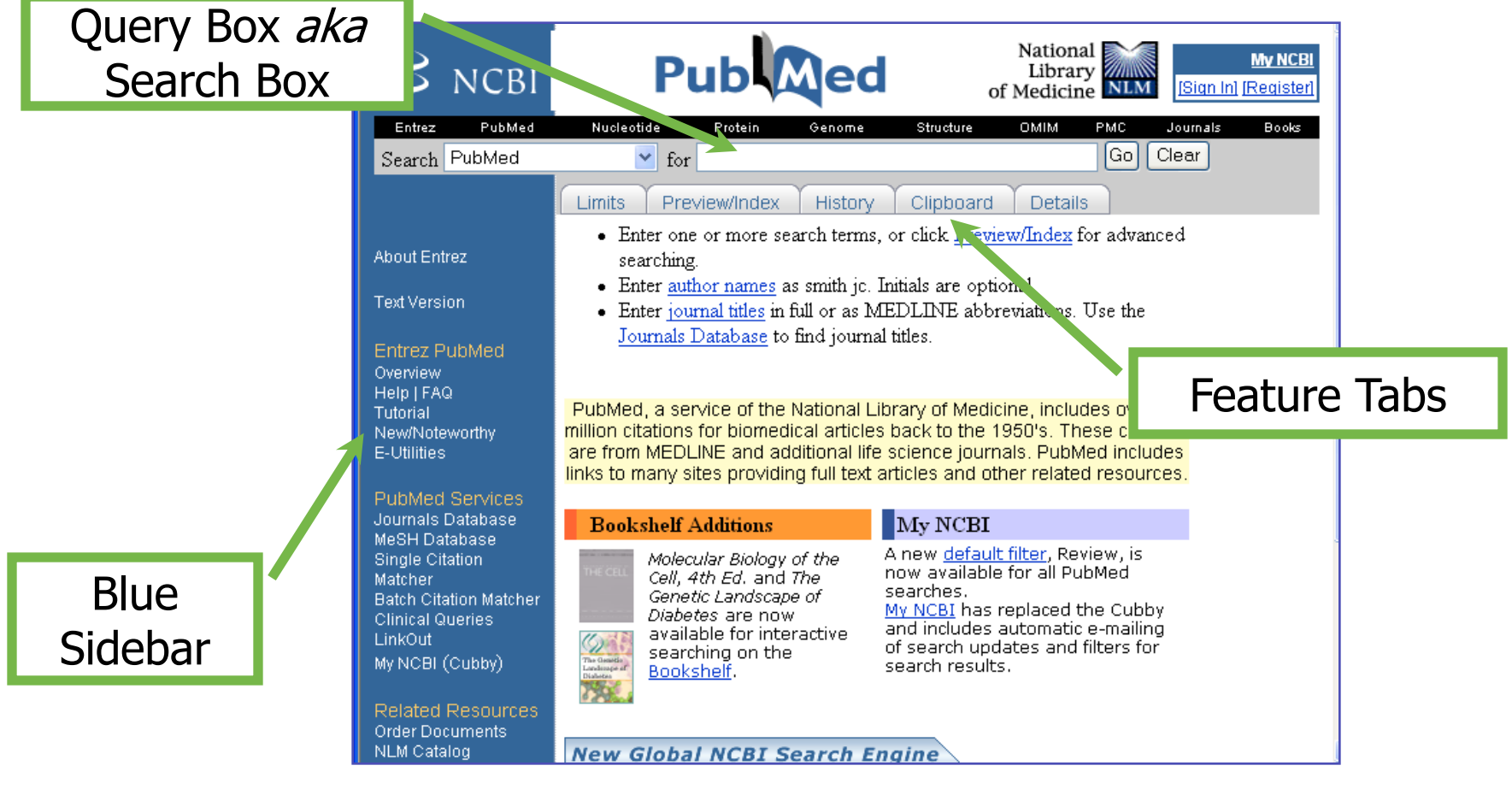

### PubMed.gov

- Translates lay terms into medical subject headings
  - Heart Attack into Myocardial Infarction
- Links to selected free articles through publishers' web sites
- Most articles are written for health professionals

# Subject Searching

Terms (keywords)

heart

heart attack

heart attack surgery

### Searching PubMed

Let's use this search:

"I was exposed to asbestos for years at the paper mill. Can that cause gastrointestinal cancer?"

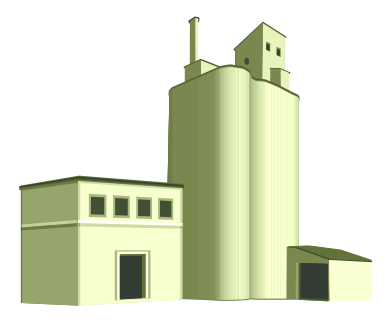

#### **Entering Your Search Terms**

Enter terms: asbestos gastrointestinal cancer

| S NCBI                                                                              | Pub                                                                                                    | National<br>Library<br>of Medicine                        | <u>My NCBI</u><br>[Sign In] [Register] |  |
|-------------------------------------------------------------------------------------|----------------------------------------------------------------------------------------------------|-----------------------------------------------------------|----------------------------------------|--|
| Entrez PubMed                                                                       | Nucleotide Protein Genome S                                                                                                    | Structure OMIM PMC                                        | Journals Books                         |  |
| Search PubMed                                                                       | 🔽 for asbestos gastrointestinal cano                                                                                                    | cer Go Clea                                               | ar <u>Save Search</u>                  |  |
|                                                                                     | Limits Preview/Index History Clip                                                                                                    | board Details                                             |                                        |  |
|                                                                                     | Display Summary Show: 2                                                                                                    | 0 🔻 Sort 🛛 🗸 Send to                                      | Text 🔽                                 |  |
| About Entrez                                                                        |                                                                                                    |                                                           |                                        |  |
| Text Version                                                                        | All: 222 Review: 29 🕱                                                                                                    |                                                           |                                        |  |
|                                                                                     | Items 1 - 20 of 222                                                                                                    | Page 1                                                    | of 12 Next                             |  |
| Entrez PubMed<br>Overview                                                           | 🔲 1: Luo SQ, Mu SH, Wang JT, Zhang Y, Wen Q                                                                                                    | B,CaiSP. R                                                | elated Articles, Links                 |  |
| Help   FAQ<br>Tutorial<br>New/Noteworthy<br>E-Utilities                             | [A study on risk of malignant neoplasm<br>Sichuan Da Xue Xue Bao Yi Xue Ban. 2005 J<br>PMID: 15702795 [PubMed - in process]                                                                                                    | and environmental exposure to<br>an;36(1):105-7. Chinese. | o crocidolite]                         |  |
| D third One from                                                                    | 2: Reid A, Ambrosini G, de Klerk N, Fritschi L,                                                                                                    | <u>Musk B.</u> R                                          | elated Articles, Links                 |  |
| PubMed Services<br>Journals Database<br>MeSH Database<br>Single Citation<br>Matcher | Aerodigestive and gastrointestinal tract cancers and exposure to crocidolite (blue<br>asbestos): incidence and mortality among former crocidolite workers.<br>Int J Cancer. 2004 Sep 20;111(5):757-61.<br>PMID: 15252247 [PubMed - indexed for MEDLINE] |                                                           |                                        |  |

How Does PubMed Interpret What You Type in the Box?

- PubMed uses Automatic Term Mapping and maps to:
  - Medical Subject Headings medical terms
  - Phrases
  - Author Name lastname initial(s), e.g., smith j, smith ja
  - Journal Titles full journal title, MEDLINE abbreviation, ISSN

How do you think PubMed searched your terms?

### The Details tab

|                       | Entrez Pub      | Med | Nucleotide                                                                                              | Protein                  | Genome                            | Structure                    | омім                        | PMC                    | Journals                 | Books      |
|-----------------------|-----------------|-----|----------------------------------------------------------------------------------------------------|--------------------------|-----------------------------------|------------------------------|-----------------------------|------------------------|--------------------------|------------|
|                       | Search PubMed   | ł   | 🛃 for 🔤                                                                                                 | sbestos gas              | strointestinal ca                 | ncer                         | Go                          | Clear                  | Save Searc               | : <u>h</u> |
|                       |                 |     | Limits Previe                                                                                           | w/Index                  | History Cl                        | lipboard De                  | etails                      |                        |                          |            |
|                       | AL 15 1         |     | Query Translatio                                                                                        | on:                      |                                   |                              |                             |                        |                          |            |
|                       | About Entrez    |     | ("asbestos"[Me                                                                                          | eSH Terms                | s] OR asbest                      | os[Text Wo                   | ord]) AND                   |                        | ~                        |            |
|                       | Text Version    |     | (("gastrointestinal neoplasms"[TIAB] NOT Medline[SB])<br>OR "gastrointestinal neoplasms"[MeSH Terms] OR |                          |                                   |                              |                             |                        |                          |            |
|                       | Entrez PubMed   |     | gastrointesti                                                                                           | nal cance                | er[Text Word                      | 1])                          |                             |                        |                          |            |
|                       | Overview        |     |                                                                                                    |                          |                                   |                              |                             |                        |                          |            |
|                       | Tutorial        |     |                                                                                                    |                          |                                   |                              |                             |                        |                          |            |
|                       | KI/KIAAliy      |     |                                                                                                    |                          |                                   |                              |                             |                        |                          |            |
| The <b>Details</b> ta | h vice          |     | Search URL                                                                                              |                          |                                   |                              |                             |                        | <u> </u>                 |            |
| ine <b>Decans</b> co  | lase lase       | •   | Result:                                                                                                 |                          |                                   |                              |                             |                        |                          |            |
| shows you hov         | V e             |     | 222                                                                                                    |                          |                                   |                              |                             |                        |                          |            |
| ,<br>DuhMod transla   | atod uat        | her | Translations:                                                                                           |                          |                                   |                              |                             |                        |                          |            |
|                       |                 |     | asbestos                                                                                                | "asbestos"               | '[MeSH Terms                      | ] OR asbesto                 | s[Text Wo                   | rd]                    |                          |            |
| your search ter       | rms 👦           |     | gastrointestinal<br>cancer                                                                              | ("gastroint<br>neoplasms | testinal neoplas:<br>s"[MeSH Term | ms"[TIAB] N<br>18] OR gastro | IOT Medlin<br>intestinal ca | .e[SB]) O<br>ncer[Text | R "gastrointe<br>: Word] | estinal    |
|                       |                 | es  | Database:                                                                                               |                          |                                   |                              |                             |                        |                          |            |
|                       | Order Documents |     | PubMed                                                                                                  |                          |                                   |                              |                             |                        |                          |            |
|                       | NLM Gateway     |     | User query:                                                                                             |                          |                                   |                              |                             |                        |                          |            |
|                       | Consumer Health |     | asbestos gastrointe                                                                                     | estinal canc             | er                                |                              |                             |                        |                          |            |

## When to Limit?

There are many reasons for refining a search strategy. You may want to:

- Exclude foreign language titles
- Look for articles published within a certain timeframe
- Retrieve articles that focus on women or perhaps just children

#### A quick glance at the results....

[Square brackets quickly identify foreign language articles.]

|     | 4:  | : Sun T, Li L, Shi N, Zhang X.                                                                                                    | Related Articles, Links |
|-----|-----|----------------------------------------------------------------------------------------------------|-------------------------|
|     | F   | [A 40-year cohort study on cancer mortality among female workers with manual spinning of chrysotile asbestos;<br>Wei Sheng Yan Jiu, 2003 Nov;32(6):511-3. Chinese.<br>PMID: 14963894 [PubMed - indexed for MEDLINE]                                                                                                    | 1                       |
|     | 5:  | Chen R, Froom P.                                                                                                    | Related Articles, Links |
| S   |     | The CUSCORE test and the q-interval in cluster analyses of colon cancer and of lymphoma among asbestos we Stat Med. 2003 Oct 15;22(19):3101-9.<br>PMID: 12973790 [PubMed - indexed for MEDLINE]                                                                                                    | vrkers.                 |
|     | □6. | Coggiola M, Bosio D, Pira E, Piolatto PG, La Vecchia C, Negri E, Michelazzi M, Bacaloni A.                                                                                                    | Related Articles, Links |
|     |     | An update of a mortality study of talc miners and millers in Italy.<br>Am J. ed Med. 2003 Jul;44(1):63-9.<br>PMID: N 222137 [PubMed - indexed for MEDLINE]                                                                                                    |                         |
| s.l | 7:  | : Kishimoto T                                                                                                    | Related Articles, Links |
| 0.] |     | [A case of triple malignancies (gastric cancer, lung cancer and malignant pleural mesothelioma) after asbestos ex<br>Nihon Kokyuki Gakkai Zasshi. 2003 Apr;41(4):304-9. Japanese.<br>PMID: 12795187 [PubMed - indexed for MEDLINE]                                                                                          | posure]                 |
|     | 8   | : <u>Cavazza A, Nigrisoli E, De Marco L, Paci M, Annessi V, Agostini L, Gardini G</u>                                                                                                    | Related Articles, Links |
|     |     | [Bronchiolitis obliterans-organizing pneumonia (BOOP) containing asbestos bodies: clinico-pathological study o<br>Pathologica. 2001 Dec;93(6):681-4. Italian.<br>PMID: 11785122 [PubMed - indexed for MEDLINE]                                                                                                    | fa case]                |
|     | 9:  | : Muller AM, Fischer S, Neumann V, Muller KM, Fischer M.                                                                                                    | Related Articles, Links |
|     |     | [Association of asbestos fibers and colon cancer: an electron-microscopic study of mineral fiber concentrations :<br>asbestos-exposed and non-exposed patients with and without colon cancer]<br>Z Gastroenterol. 2001 Dec;39(12):993-1000. German. No abstract available.<br>PMID: 11753783 [PubMed - indexed for MEDLINE] | n colon tissue of       |
|     |     | 0: Goldberg MS, Parent ME, Siemiatycki J, Desy M, Nadon L, Richardson L, Lakhani R, Latreille B, Valois MF.                                                                                                    | Related Articles, Links |
|     |     | A case-control study of the relationship between the risk of colon cancer in men and exposures to occupations<br>Am J Ind Med. 2001 Jun;39(6):531-46.                                                                                                    | l agents.               |

The Limits tab

Use the **Limits** tab to limit by **Age** Group, **Publication** Type, Specific **date** or date range, **Language**, **Gender** and more...

|   | Pub                                                                                                    | National<br>Library<br>of Medicine                                                           |          | <u>[Sign</u> |
|---|----------------------------------------------------------------------------------------------------|----------------------------------------------------------------------------------------------|----------|--------------|
| 4 | bMed Nucleotide Protein                                                                                                    | Genome Structure                                                                             | OMIM PMC | Journals     |
|   | 💌 for asbestos gastrointestinal cancer                                                                                                    | Go Clear                                                                                     |          |              |
|   | Limits Preview/Index History Clipboard                                                                                                    | Details                                                                                      |          |              |
|   | <ul> <li>Use All Fields pull-down menu to specify a fi</li> <li>Boolean operators AND, OR, NOT must be</li> <li>If search fields tags are used enclose in squar</li> <li>Search <u>limits</u> may exclude in process and publications.</li> </ul> | ield.<br>e in upper case.<br>re brackets, e.g., rubella [ti].<br>plisher supplied citations. |          |              |
| 7 | Limited to:                                                                                                    |                                                                                              |          |              |
|   | All Fields                                                                                                    | 🔲 only items with abstracts                                                                  |          |              |
|   | Publication Types 🛛 👻                                                                                                    | Languages ⊻                                                                                  | Subsets  | *            |
|   | Ages 💌                                                                                                    | Humans or Animals 💌                                                                          | Gender 💌 |              |
|   | Entrez Date 💌                                                                                                    |                                                                                              |          |              |
|   | Publication Date 👻 From To                                                                                                    |                                                                                              |          |              |
|   | Use the format YYYY/MM/DD; month and day are option                                                                                                    | al.                                                                                          |          |              |

# Working with Results

- Citations display in batches of 20 with most recent additions on top.
- Use the check boxes to select multiple citations to view
- Click on icons I for more information, such as the abstract

# Working with Results

- The **Display** button is used with the following pulldown menus:
  - Summary lets you select other formats, such as Abstract, Brief or Citation format
  - The **Show** and **Sort** offer additional display options
  - Use Send to to print, save, e-mail, order documents or the Clipboard (a temporary holding bin)

# Are the actual articles online?

- If and only if:
  - Someone has invested the time and money to publish online
  - You or your library have purchased access to full text

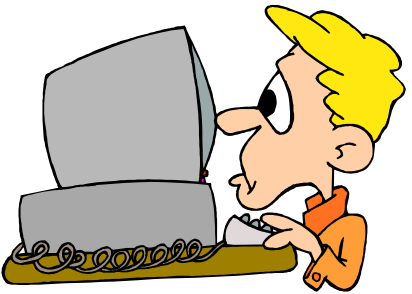

# **Document Delivery**

- NLM's Loansome Doc Ordering System
  - A service that let's users obtain the full-text copies from a medical library
  - For more information go to: <u>http://www.nlm.nih.gov/loansomedoc/loansome\_home.html</u>
- Full-Text services via LinkOut
  - A fee will be charge
  - Supplier and price vary per service

#### A Closer Look at Starting a Search

| arch terms<br>en click on (                               | here<br>d National<br>Library<br>of Medicine                                                                              | My NCBI<br>[Sign In] [Register]      |
|-----------------------------------------------------------|----------------------------------------------------------------------------------------------------|--------------------------------------|
| 👻 for asbestos ga                                         | strointestinal cancer Go Clear Save Sea                                                                                   | arch                                 |
| Limits Preview/Index                                      | History Clipboard Details                                                                                                 | ▼                                    |
| All: 222 Review: 29                                       | Show. 20 Control Text                                                                                                    |                                      |
| Nems 1 - 20                                               | of 222                                                                                                    | Page 1 of 12 Next                    |
| 1: Luo SQ, Mu SH V                                        |                                                                                                    | Articles, Links                      |
| EA study on fisk<br>Sichuan Da Xue X<br>PMID: 15702795 [F | Add Limits like date,                                                                                                    | language,                            |
|                                                           | publication type, ar                                                                                                    | nd more.                             |
|                                                           | AII: 222 Review: 29<br>Terms 1 - 20<br>I: Luo SO, Mu Shi W<br>E [A study on risk<br>Sichuan Da Xue X<br>PMID: 15702795 [F | Arch terms here<br>be a click on Go. |

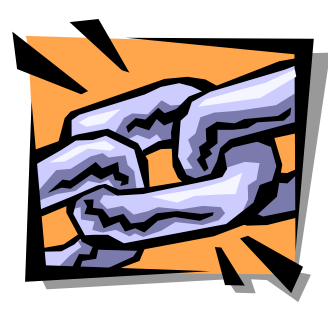

#### **Related Articles**

| Лed  | Nucleotide Protein Genome Structure Ol                                                                                                    | MIM PMC    | Journals                                                      | Books           |
|------|----------------------------------------------------------------------------------------------------|------------|---------------------------------------------------------------|-----------------|
|      | 🕐 for chin[Author] AND neurology[Journal] AND celiac 🗔 Clear Save Sea                                                                              | <u>rch</u> |                                                               |                 |
| Lir  | nits Preview/Index History Clipboard Details                                                                                                    |            |                                                               |                 |
| Di   | splay Summary 🛛 💙 Show: 20 👻 Sort 🛛 👻 Send to Text                                                                                                 | ~          |                                                               |                 |
| AI   | 2 nyamlib: 1 🕱                                                                                                    |            |                                                               |                 |
| Iten | is 1 - 2 of 2                                                                                                    |            |                                                               | One page.       |
|      | : Chin RL, Latov N.                                                                                                    |            | Related A                                                     | Articles, Links |
|      | Peripheral Neuropathy and Celiac Disease.<br>Curr Treat Options Neurol. 2005 Jan;7(1):43-48.<br>PMID: 15610706 [PubMed - as supplied by publisher] |            |                                                               |                 |
|      | 2: <u>Chin RL, Sander HW, Brannagan TH, Green PH, Hays AP, Alaedini A, Latov N.</u>                                                                |            | Bolotod A                                                     | uticlos Links   |
|      | Celiac neuropathy.<br>Neurology. 2003 May 27;60(10):1581-5. Review.<br>PMID: 12771245 [PubMed - indexed for MEDLINE]                               |            | <ul> <li>Substance</li> <li>Books</li> <li>LinkOut</li> </ul> | s ⊠<br>via MeSH |
|      | <b>Related Articles</b> – a pre-formulated search<br>strategy to match other PubMed citations that<br>are closely related to the selected citation |            |                                                               |                 |

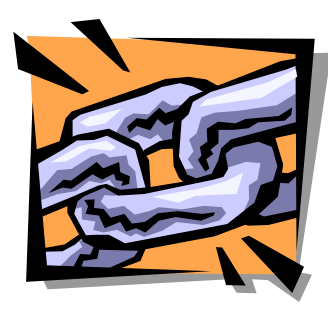

# Links to LinkOut

| Лed  | Nucleotide Protein Genome                                                                                                    | Structure               | OMIM        | PMC | Journals                                                      | Books                        |
|------|----------------------------------------------------------------------------------------------------|-------------------------|-------------|-----|---------------------------------------------------------------|------------------------------|
|      | 🕑 for chin[Author] AND neurology[Journal] AND celia                                                                                                | ac Go Clear             | Save Search |     |                                                               |                              |
| Lin  | nits Preview/Index History Clipboard Detai                                                                                                    | ils                     |             |     |                                                               |                              |
| Di   | splay Summary 💽 Show: 20 💌 Sort                                                                                                    | Send to                 | Text 🔽      |     |                                                               |                              |
| AII  | 2 nyamlib: 1 🛠                                                                                                    |                         |             |     |                                                               |                              |
| Item | s 1 - 2 of 2                                                                                                    |                         |             |     |                                                               | One page.                    |
|      | : Chin RL, Latov N.                                                                                                    |                         |             |     | Related /                                                     | Articles, <mark>Links</mark> |
|      | Peripheral Neuropathy and Celiac Disease.<br>Curr Treat Options Neurol. 2005 Jan;7(1):43-48.<br>PMID: 15610706 [PubMed - as supplied by publisher] |                         |             |     |                                                               |                              |
|      | : Chin RL, Sander HW, Brannagan TH, Green PH, Hays AP, Alae                                                                                        | edini A, Latov N.       |             |     | Polated /                                                     | vtieloe Links                |
|      | Celiac neuropathy.<br>Neurology. 2003 May 27,60(10):1581-5. Review.<br>PMID: 12771245 [PubMed - indexed for MEDLINE]                               |                         |             |     | <ul> <li>Substance</li> <li>Books</li> <li>LinkOut</li> </ul> | via MeSH                     |
|      | <b>LinkOut</b> – connects you to other resources, e.g., publishers, NLM other organizations                                                        | er related<br>resources | s and       |     |                                                               |                              |

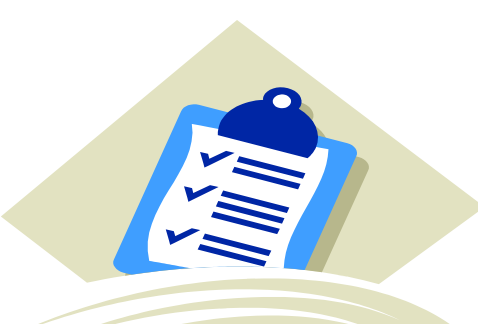

# The Clipboard tab

- Lets you keep track of the good ones while you are still searching
- How to:
  - #1: Check the citations to keep
  - #2: Use the **Send** pull-down menu to select Clipboard
  - #3:Click on **Send**.
- Will keep up to 500 records for 8 hours!

Are there other ways to limit your search?

Add additional terms to query box
 *copd air pollution*

Use Boolean ConnectorsAND, OR, NOT

## **Combination Searching**

• Let's use the search:

"I am looking for an article from a few years ago (maybe 4-5 years ago) by Dr. **Keys** about **cervical cancer** treatment. It was published in the **New England Journal of Medicine**."

# **Combination Searching**

- PubMed uses Automatic Term Mapping and maps the search terms as:
  - keys → keys[All Fields]
  - cervical cancer → "cervix neoplasms" [MeSH Terms]
  - new england journal of medicine → "N Engl J Med"[Journal]

# **Advanced Searching**

Let's use this search:

"My child has celiac disease. I understand that Dr. Chin has done research on the neurological aspects of this and it was published in the journal Neurology."

 We need to search in specific fields for this type of search – adding terms to the query box won't do.

#### Preview/Index tab

- Preview the number of search results before displaying the citations
- Refine searches by adding one or more terms one at a time
- Add terms to a strategy from specific search fields

#### Preview/Index tab

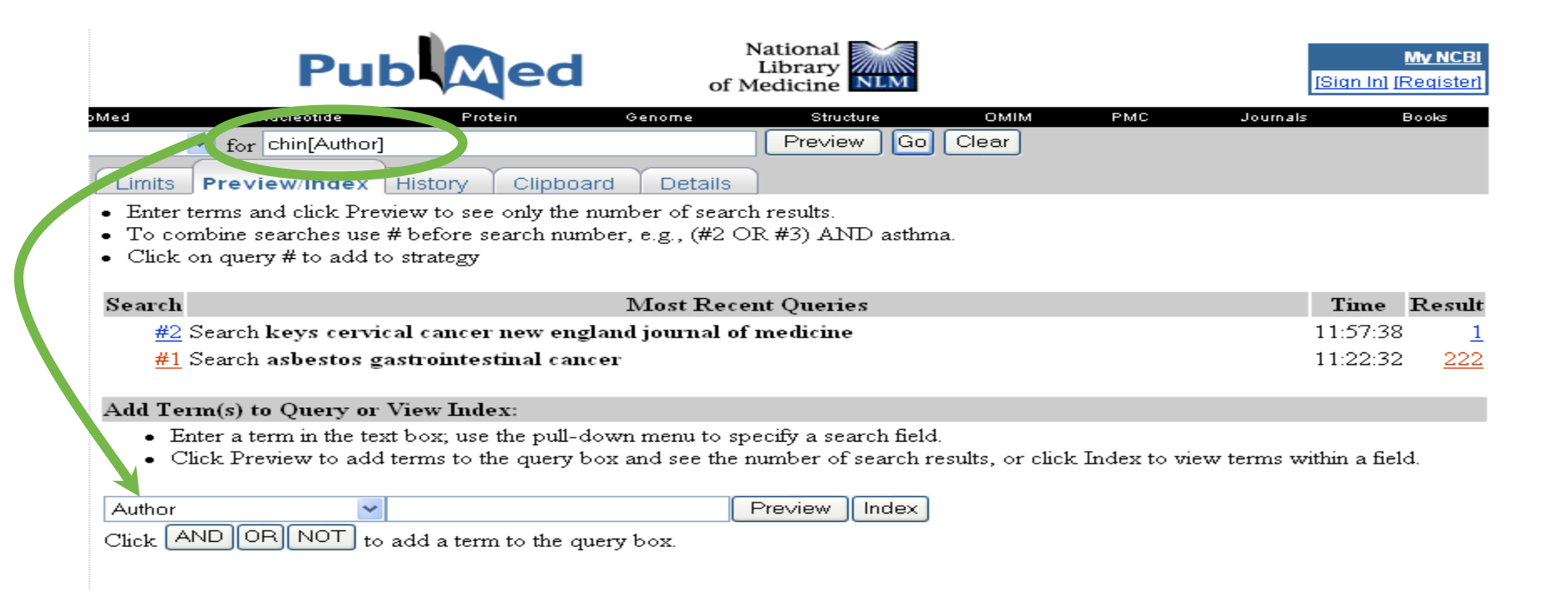

#### **Boolean Searching**

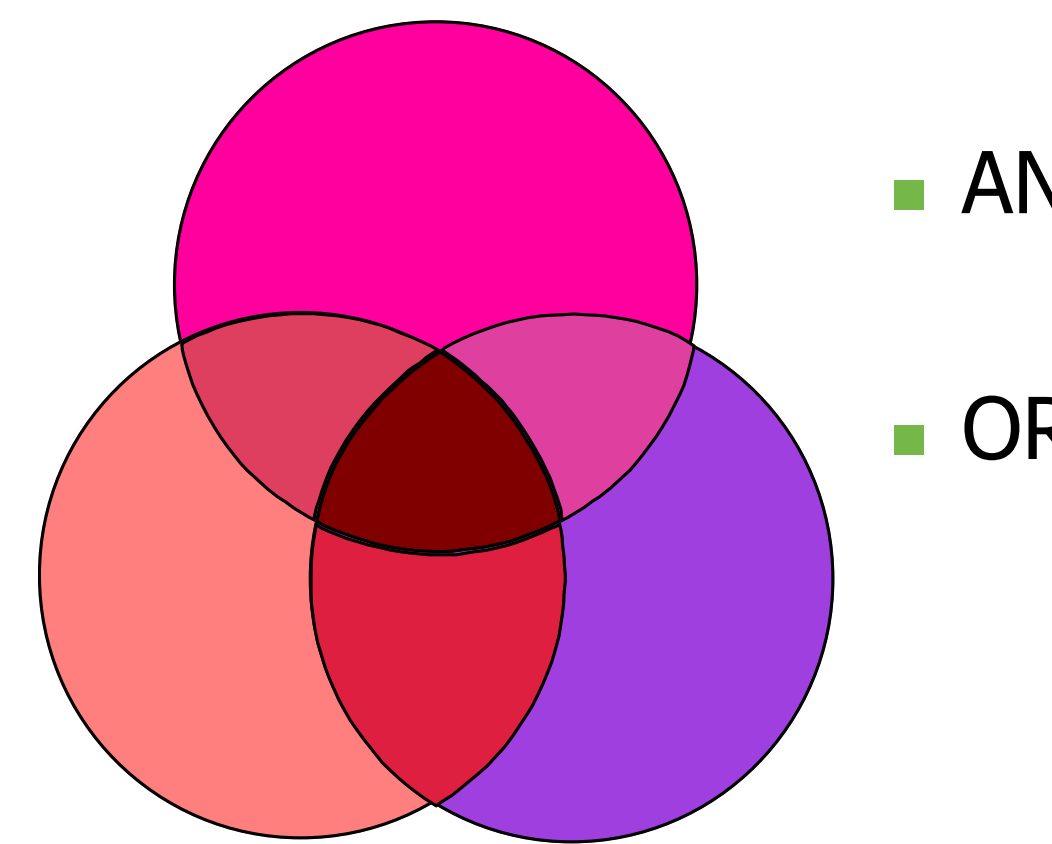

#### AND narrows

OR broadens

# Boolean Searching, continued:

• Let's use the search:

"A woman heard that there was a study published recently in either JAMA or in the New England Journal of Medicine on the effectiveness of a "virtual" colonoscopy."

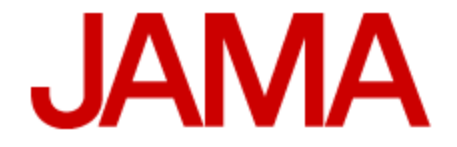

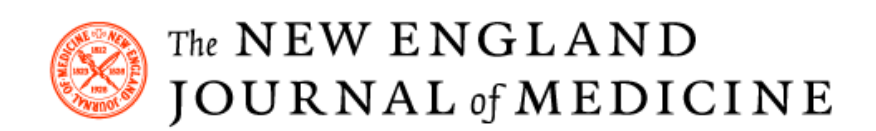

# **Boolean Searching**

#### Use AND, OR, NOT and parentheses:

*(jama OR new england journal of medicine) AND virtual colonoscopy* 

### The History tab

- Shows the searches that you have done
- Searches are available for 8 hours if inactivity
- You can combine searches using the search number e.g. #2 AND #6.

#### The History tab

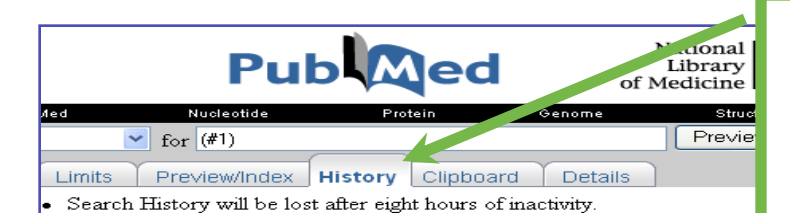

To combine searches use # before search number, e.g., #2 AND #6. Search numbers may not be continuous; all searches are represented.

Click on query # to add to strategy

- Lists of searches that you have done
- Searches will be lost after 8 hrs of inactivity
- You can combine search using the search number, e.g., #2 and #6

| Secret       | Mast Recent Opening                                                                                                    | Time     | Pocult    |
|--------------|----------------------------------------------------------------------------------------------------|----------|-----------|
| Bearci<br>#4 | Search have conviced concerned on the disting                                                                                                    | 21:05:10 | rtestift  |
| <u>#-</u>    |                                                                                                    | 21.00.18 | ±         |
| #0           | 2 Search chin[Author] AND neurology[Journal] AND cellac disease                                                                                                    | 20:49:14 |           |
| #4           | 4 Search (keys[All Fields] AND (("cervix neoplasms"[TIAB] NOT Medline[SB]) OR "cervix                                                                                           | 20:36:29 | <u>0</u>  |
|              | neoplasms"[MeSH Terms] OR cervical cancer[Text Word]) AND "N Engl J Med"[Journal]) AND<br>English[Lang] AND "2000/03/02 21.36"[EDAT] : "2005/03/01 21.36"[EDAT] Limits: ignored |          |           |
| <u>#3</u>    | ${}_{2}$ Search keys cervical cancer new england journal of medicine Limits: 5 Years, English                                                                                   | 20:36:13 | <u>0</u>  |
| <u>#2</u>    | $_2$ Search asbestos gastrointestinal cancer Field: All Fields, Limits: 5 Years, English                                                                                        | 20:35:42 | <u>10</u> |
| <u>#</u> 1   | Search asbestos gastrointestinal cancer                                                                                                    | 20:33:23 | 222       |
| #            | AND d                                                                                                    | 21:10:51 | <u>6</u>  |
|              | ▶ OR                                                                                                    |          |           |
|              | ▶ NOT                                                                                                    |          |           |
| Clei         | ▶ Delete                                                                                                    |          |           |
|              |                                                                                                    |          |           |
|              | ▶ Details<br>▶ Save in My NCBI                                                                                                    |          |           |
|              |                                                                                                    |          |           |

#### Journals Database

- Sometimes when performing a search, it is difficult to determine the full Journal name.
   You may see something like:
  - Arch Dis Child
  - Methods Find Exp Clin Pharmacol
  - BJOG
  - J Bone Miner Res
  - J Womens Health Gend Based Med

# Journals Database Search

| Med           | Nucleotide                          | Protein             | Genome             | Structure                          | OMIM                | PMC                 | Journals               | Books           |
|---------------|-------------------------------------|---------------------|--------------------|------------------------------------|---------------------|---------------------|------------------------|-----------------|
|               | for arch dis child                  |                     |                    | Go Clear <mark>S</mark> a          | we Search           |                     |                        |                 |
| Limit         | Preview/Index                       | istory Clipbo       | ard Details        |                                    |                     |                     |                        |                 |
| Sugges        | ons: <u>Arch dis child; Am j di</u> | s child; Amaj dis c | hild; Arch child 1 | <br>health; <u>Chronic dis c</u> : | an; Arch ital chir; | <u>Chinjdigdis;</u> | J dent child; J de     | ent child chic; |
| <u>Brjdis</u> | <u>chest; more</u>                  |                     |                    |                                    |                     |                     |                        |                 |
| Dis J         | ay Summary                          | Show 20             | Send to            | Text                               | ~                   |                     |                        |                 |
|               |                                     |                     |                    |                                    |                     |                     |                        |                 |
| All 2         | *                                   |                     |                    |                                    |                     |                     |                        | -               |
| Iterc         | 1 - 2 of 2                          |                     |                    |                                    |                     |                     |                        | One page.       |
| 1:            | Archives of disease in chil         | dhood.              |                    |                                    |                     |                     |                        | Links           |
|               | pISSN: 0003-9888                    |                     |                    |                                    |                     |                     |                        |                 |
|               | eISSN: 1468-2044                    |                     |                    |                                    |                     |                     |                        | 1               |
|               | MEDLINE Abbr: Arch I                | )is Child           |                    |                                    |                     |                     |                        |                 |
|               | ISO Abbr: Arch. Dis. Ch             | ild.                |                    |                                    |                     |                     |                        |                 |
|               | NLM ID: <u>0372434</u>              |                     |                    |                                    |                     |                     |                        |                 |
| 2:            | Archives of disease in chil         | dhood. Fetal and    | neonatal editio    | on.                                |                     |                     |                        | Links           |
|               | pISSN: 1359-2998                    |                     |                    |                                    |                     |                     | 2 Lin                  | ks 🗵            |
|               | eISSN: 1468-2052                    |                     |                    |                                    |                     |                     | PubMed<br>Single Citat | ion Matcher     |
|               | MEDLINE Abbr: Arch I                | is Child Fetal N    | eonatal Ed         |                                    |                     |                     | ▶ NLM Catalo           | q               |
|               | NLM ID: <u>9501297</u>              |                     |                    |                                    |                     |                     |                        | -               |

#### **Single Citation Matcher**

Let's use the search:

"I know that there was an article published in **2001** in **JAMA** about the quality of information on the Internet. The researchers used search engines to retrieve health information in English and Spanish. There were a bunch of authors, but I don't know their names. I do know that the words **English** and **Spanish** were in the title. Can you find this?"

# **Single Citation Matcher**

| Entrez                                                          | PubMed         | Nucleotide Protein Genome Structure OMIN                                                                                                    | đ                         |
|-----------------------------------------------------------------|----------------|----------------------------------------------------------------------------------------------------|---------------------------|
| About Entrez                                                    |                | Enter information about the article you wish to find.                                                                                                    |                           |
|                                                                 |                | Journal: jama                                                                                                    |                           |
| Text Version                                                    |                | Date: 2001                                                                                                    |                           |
| Entrez PubN                                                     | 1ed            | Volume: Issue: First page:                                                                                                    |                           |
| Overview<br>Help   FAQ                                          |                | Author's last name and initials (e.g., Smith BJ)                                                                                                    |                           |
| Tutorial<br>New/Noteworf                                        | thy            | Title words: english spanish                                                                                                    |                           |
| E-Utilities<br>PubMed Ser                                       | vices          | Search Clear                                                                                                    |                           |
| Journals Data<br>weSH Databa                                    | ibase<br>se    | Notes:                                                                                                    |                           |
| Matcher<br>Batch Citotic<br>Clinical Querin<br>LinkOut<br>Cubby | inatcher<br>es | <ul> <li>You may omit any item if you wish</li> <li>Journal titles may be entered in full or as valid MEDLINE ab</li> <li>For Date, you may enter yyyy, yyyy/mm, or yyyy/mm/dd. Fo<br/>1998/03/06</li> </ul> | brevia<br>>r exai         |
| Related Res<br>Order Docum                                      | ources<br>ents | <ul> <li>Author names are automatically truncated to account for vary<br/>match on smith ja, smith jb, smith jc jr, etc. Enclose author na<br/>that exact match e.g. "smith i"</li> </ul>                    | <i>r</i> ing in<br>ames i |

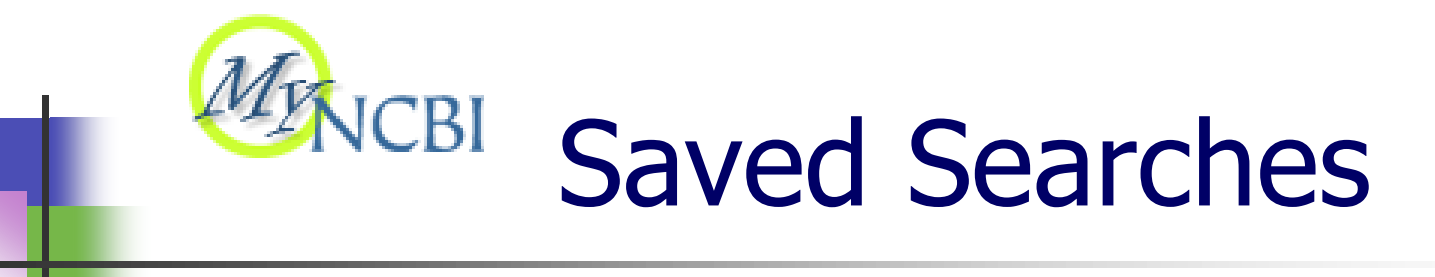

This new PubMed feature allows you to:

- Save search strategies and set-up automatic email updates
- Select filters that customize and sort your search results

and more...

#### This feature replaces Cubby

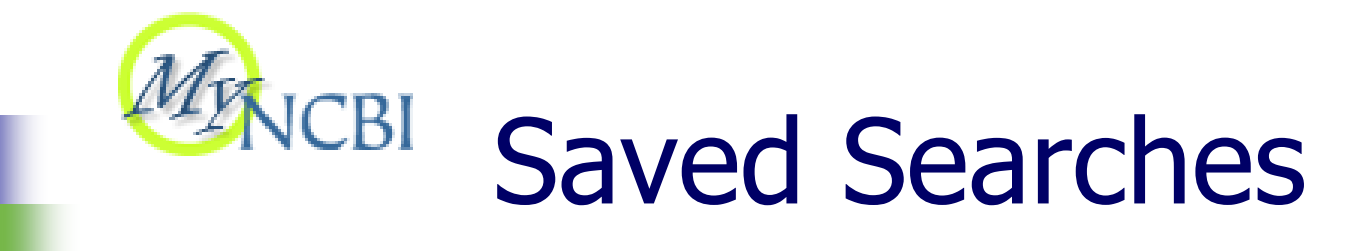

| 5                | S NCBI                                   | Pub                                                                                   | National<br>Library<br>of Medicine                                                              | My NCBI<br>I [Sign In] [Register]               |
|------------------|------------------------------------------|---------------------------------------------------------------------------------------|-------------------------------------------------------------------------------------------------|-------------------------------------------------|
| En<br>Seat       | rez PubMee<br>rch PubMed                 | Nucleotide Protein Geno<br>for asbestos gastrointesti<br>Limits Preview/Index History | me Structure OMIM F<br>nal neoplasms Go (<br>Clipboard Details                                  | PMC Journals Brieks<br>Clear <u>Save Search</u> |
| My<br>Reg<br>Sea | NCBI b<br>J <b>ister</b> . /<br>rch link | Display Summary                                                                       | The sent of the sent of the sent of the sent sent of the sent sent sent sent sent sent sent sen | d to Text                                       |

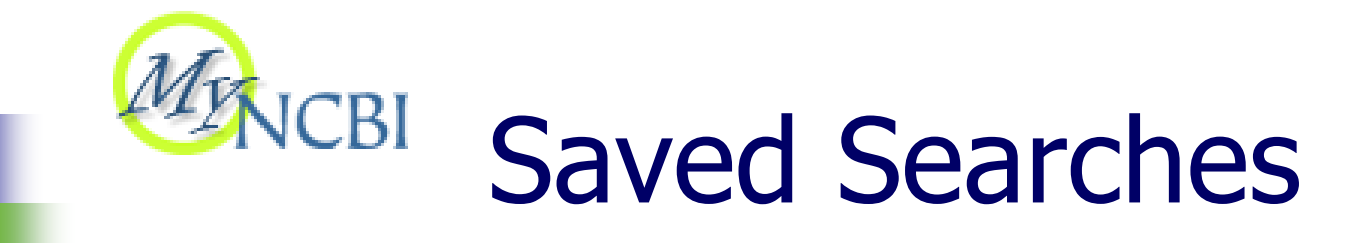

After you sign in, the **Save Search** box displays. 1) **Enter a name for your search** (something meaningful), 2) click **Yes** or **No** for automatic e-mail updates and 3) click **OK** after you have made your selections.

My NCBI - Microsoft Internet Explorer

#### Save Search

| Your search in PubMed<br>asbestos gastrointestinal neoplasms    |                                     |
|-----------------------------------------------------------------|-------------------------------------|
| Enter a name for your search:                                   | asbestos gastrointestinal neoplasms |
| Would you like to receive e-mail updates of new search results? | ⊙ No<br>O Yes                       |
| OK Cancel                                                       |                                     |

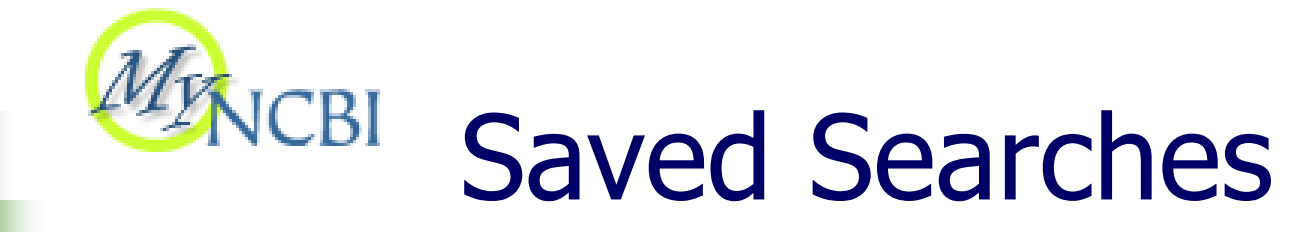

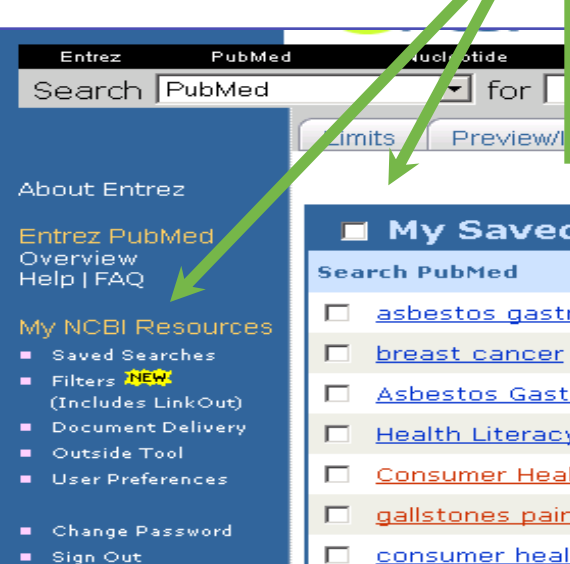

Click on **My NCBI** to update saved searches. Click check boxes to get **What's New** for selected searches. Click on **No Schedule** to get email updates.

| Med           | My Saved Searches                              |              |             |
|---------------|------------------------------------------------|--------------|-------------|
|               | Search PubMed                                  | Last Updated | Details     |
| esources      | asbestos gastrointestinal neoplasms            | today        | No Schedule |
| arches        | 🗖 <u>breast cancer</u>                         | 6 days ago   | No Schedule |
| ₩<br>LinkOut) | Asbestos Gastrointestinal Cancer Mr. Jones     | 4 months ago | No Schedule |
| : Delivery    | Health Literacy Search                         | 19 days ago  | No Schedule |
| erences       | Consumer Health Information Search             | 19 days ago  | No Schedule |
| assword       | 🗖 gallstones pain                              | 2 years ago  | No Schedule |
|               | consumer health on the internet and physicians | 2 years ago  | No Schedule |
|               | 🗖 vitamin c common cold                        | 2 years ago  | No Schedule |
|               |                                                |              |             |
|               | What's New for Selected Delete                 | Selected     |             |

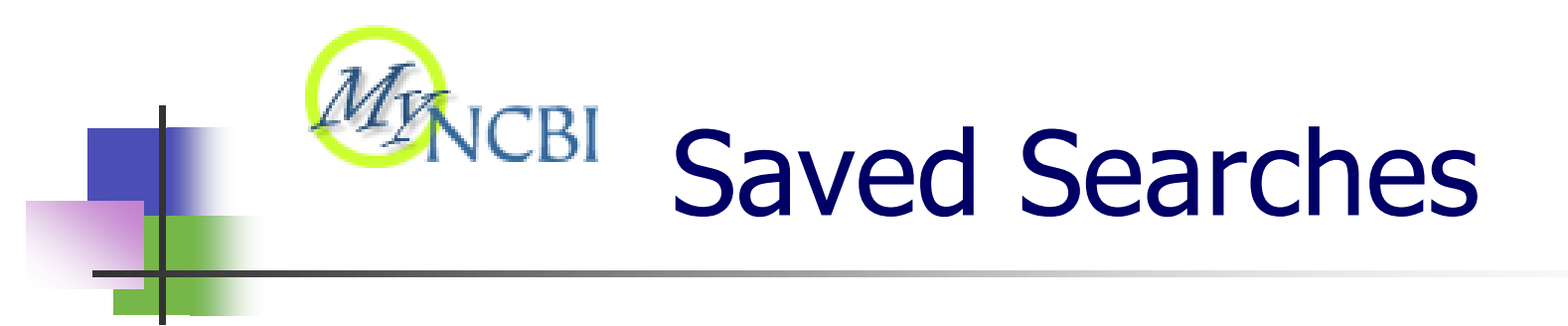

#### Important My NCBI Note:

Record your user name and password!

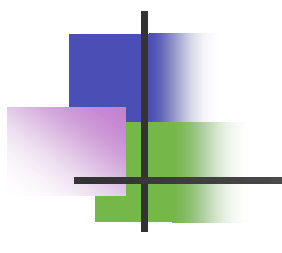

#### EXERCISES

#### Customer Support & Contact Info

NLM Customer Support 

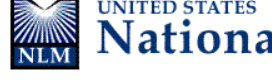

National Library of Medicine

- If you need assistance or have questions, please contact the NLM Help Desk:
  - E-mail: custserv@nlm.nih.gov
  - **Phone:** 1.888.346.3656
- NN/LM Contact Information:
  - National Web site: http://nnlm.gov
  - Your Regional Web site: http://nnlm.gov/mar
  - Phone: 1.800.338.7657

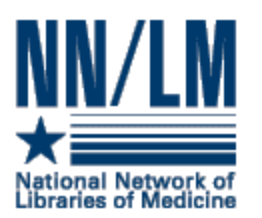